### Whatsapp com autenticação de proxy feita pelo Drony

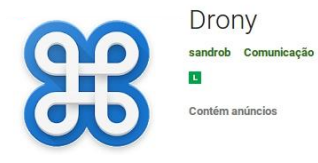

[01] – Antes de qualquer coisa é preciso que seja instalado o apk Drony em seu smartphone.

Faça download neste link ou no qr-code a seguir para instalar o Drony

https://apkpure.com/drony/org.sandroproxy.drony/download

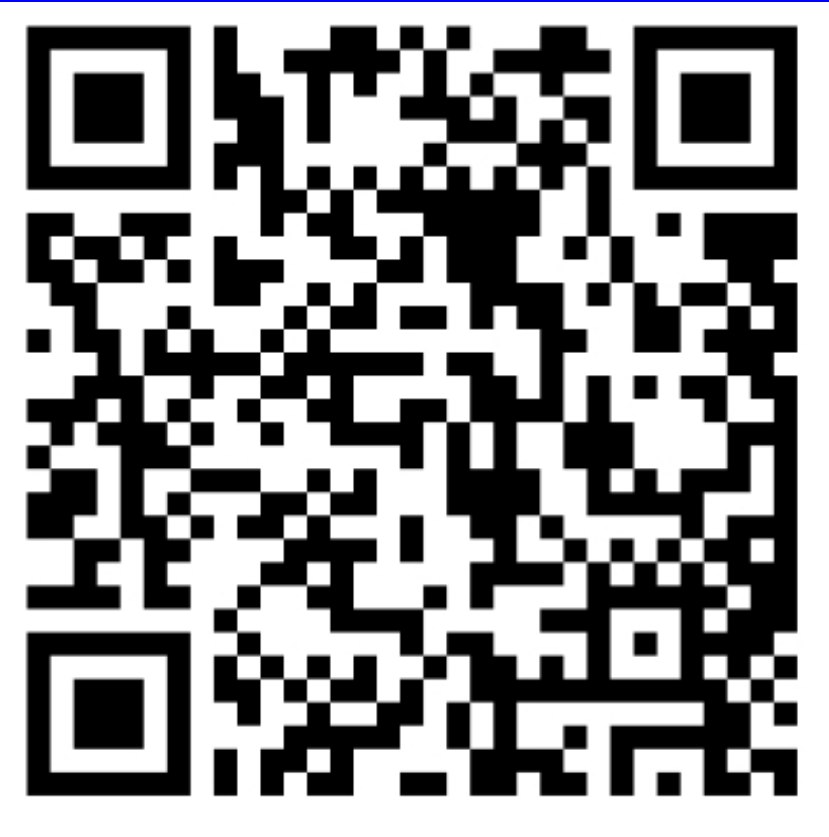

## [02] – [Configuração Básica do WiFi]

Entre no WiFi com a senha do roteador.

| - 0 3                               | 🦣 ,ıll 84% 🛄 10:42 |
|-------------------------------------|--------------------|
| WI-FI_AB_2.4GHZ                     |                    |
| Potência do sinal<br>Excelente      |                    |
| WPA/WPA2 PSK                        | 2                  |
| v Senha                             | 5                  |
| 11111111                            |                    |
| Mostrar senha                       | 2                  |
| Opcões avancadas                    | ~                  |
| Cancelar Co                         | nectar             |
| <ul> <li>123</li> </ul>             |                    |
| 1 , 2 , 3 , 4 , 5 , 6 , 7           | 8, 9, 0,           |
| q <sub>1</sub> w <sub>1</sub> ertyu | i o p,             |
| a s d f g h                         | j, k, I,           |
| ☆ z x c v b                         | n , m, 🖾           |
| ®<br>Pt 1@# , < ∟ En⊁               | . Feito            |

**[03]** – Clique nas opções avançadas para abrir a tela de configurações de proxy.

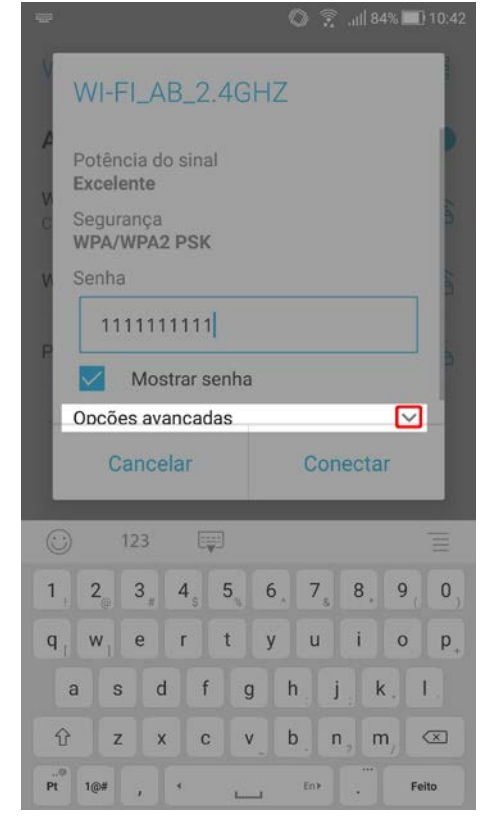

[04] – Outras opções de configuração aparecem.

| Wi-Fi BR 8                                                                                                    |                     | 0 🖗 | °,,,,   84%∎ | 10:44 |
|----------------------------------------------------------------------------------------------------|---------------------|-----|--------------|-------|
| WI-FI_AB_2.4GHZ<br>Senha<br>111111111<br>Mostrar senha<br>Opções avançadas<br>Proxy<br>Nenhum<br>Configurações de IP<br>DHCP             | Wi-Fi               |     |              | 000   |
| WI-FI_AB_2.4GHZ<br>Senha<br>111111111<br>Mostrar senha<br>Opções avançadas<br>Proxy<br>Nenhum<br>Configurações de IP<br>DHCP             |                     |     |              |       |
| Senha<br>111111111<br>Mostrar senha<br>Opções avançadas<br>Proxy<br>Nenhum<br>Configurações de IP<br>DHCP<br>UHCP                        | WI-FI_AB_2.4GH      | Z   |              |       |
| Senha<br>M<br>111111111<br>Mostrar senha<br>Opções avançadas<br>Proxy<br>Nenhum<br>Configurações de IP<br>DHCP<br>↓                      | V<br>C              |     |              | 6     |
| 111111111         ✓         Mostrar senha         Opções avançadas         Proxy         Nenhum         Configurações de IP         DHCP | Senha               |     |              |       |
| Mostrar senha         Opções avançadas         Proxy         Nenhum         Configurações de IP         DHCP                             | s 111111111         |     |              | ð     |
| Opções avançadas ^<br>Proxy Nenhum Configurações de IP DHCP                                                                              | P Mostrar senha     |     |              |       |
| Proxy Nenhum Configurações de IP DHCP Configurações de IP DHCP Configurações de IP                                                       | Opções avançadas    |     | /            | ` I   |
| Nenhum  Configurações de IP DHCP Conservation                                                                                            | Proxy               |     |              |       |
| Configurações de IP DHCP Conservation                                                                                                    | Nenhum              |     | •            |       |
|                                                                                                    | Configurações de IP |     |              |       |
| October October                                                                                                    | DHCP                |     | •            |       |
| Cancelar Salvar                                                                                                    | Cancelar            | Sa  | alvar        | 1     |
|                                                                                                    |                     |     |              |       |
|                                                                                                    |                     |     |              |       |

[05] – Clique em "Proxy".

| 202  |
|------|
| -    |
| 100  |
|      |
| 2007 |
|      |
|      |
|      |
|      |
|      |
| I    |
|      |
|      |
|      |

[06] – Escolha a opção "Manual"

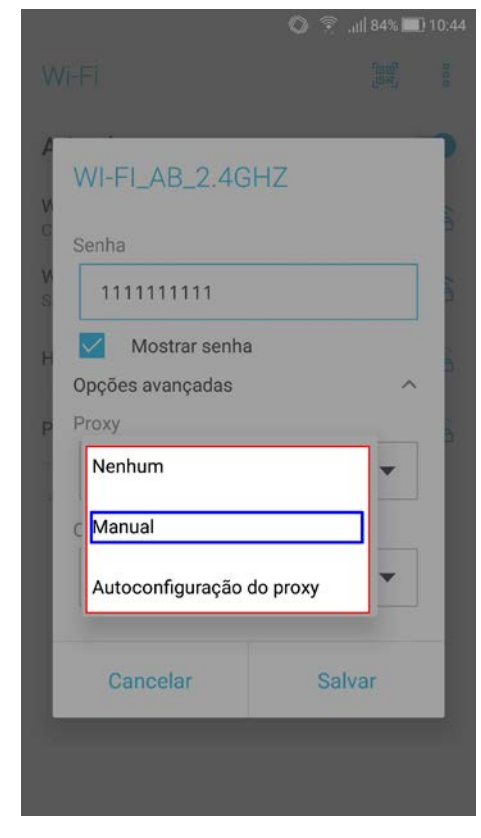

**[07]** – Preencha as informações de Hostname e Porta como na figura abaixo e deixe a Configuração de IP na opção DHCP.

| Proxy                                 |                                             |
|---------------------------------------|---------------------------------------------|
| Manual                                | •                                           |
| O proxy HTTP é us<br>mas não pode ser | ado pelo navegador,<br>usado por outros app |
| Hostname do prox                      | у                                           |
| 200.220.10.5                          |                                             |
| Porta do proxy                        |                                             |
| 3128                                  |                                             |
| Evitar proxy para                     |                                             |
| localhost                             |                                             |
| Configurações de l                    | P                                           |
| DHCP                                  | •                                           |

**[08]** – Verifique o status da conexão na rede WiFi. Deve aparecer **"Conectato"** 

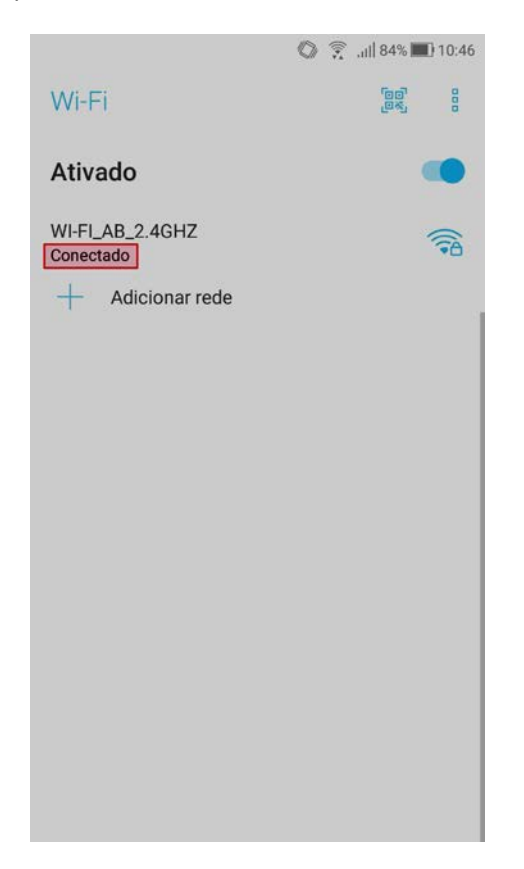

#### [ATENÇÃO]

Neste ponto você concluiu a configuração básica do WiFi, mas a internet funcionará <u>somente nos</u> <u>navegadores de internet</u> do seu smartphone e surgirá uma tela pedindo um login e uma senha.

O Login é seu número de matrícula e a senha é a sua senha do sistema de aluno, caso você seja aluno.

Se for funcionário, o login é ou seu cpf e a senha é a senha que usa para entrar na internet.

Neste momento, se você ainda não instalou o aplicativo drony, cujo link que está no começo deste tutorial, é possível entrar no link e instalá-lo agora.

Com o drony instalado não será mais necessário digitar login e senha toda vez que abrir a internet no seu smartphhone e outros programas intalados, como mensageiros eletrônicos, por exemplo, também funcionarão.

### [09] – [Configuração do Drony]

Localize o aplicativo Drony no seu smartphone e clique nele para abrir

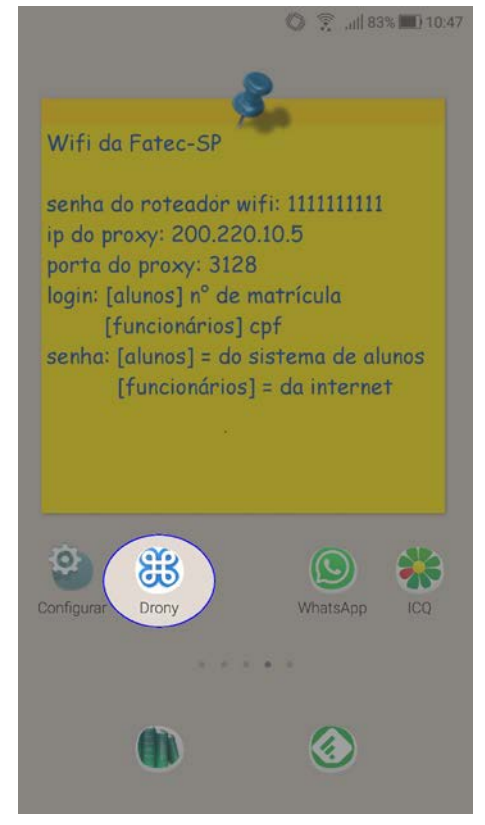

 [10] – Deverá surgir uma tela escura sem nada escrito com o Drony sinalizado OFF (desligado).
 Queremos ir para a aba "SETTINGS" a direita.
 Então deslizamos para a esquerda, esta tela em que estamos.

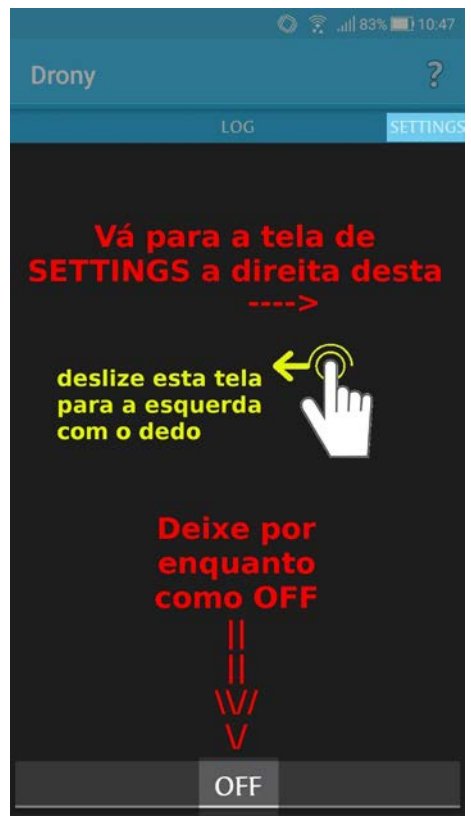

#### [11] – Clique na opção WiFi (Networks)

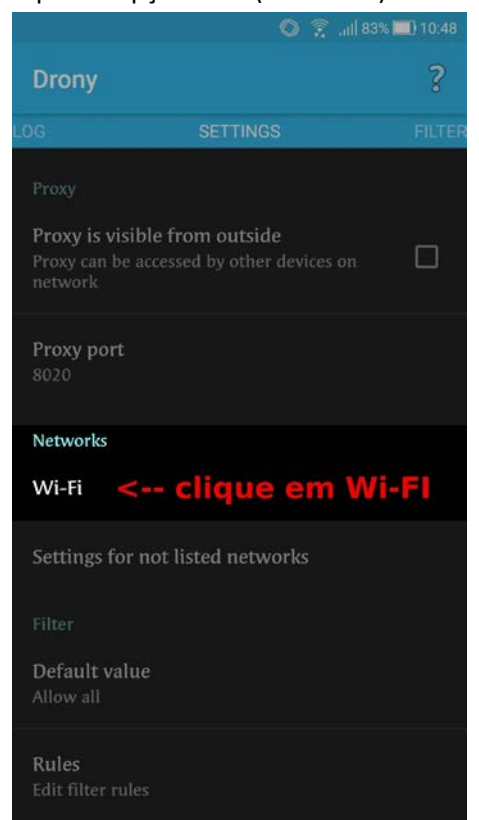

 [12] – Aparecerá uma lista dos WiFi mais recentes que você conectou. Procure a rede que está conectada no seu smartphone neste momento.
 Clique nas setas em círculo para atualizar a lista.

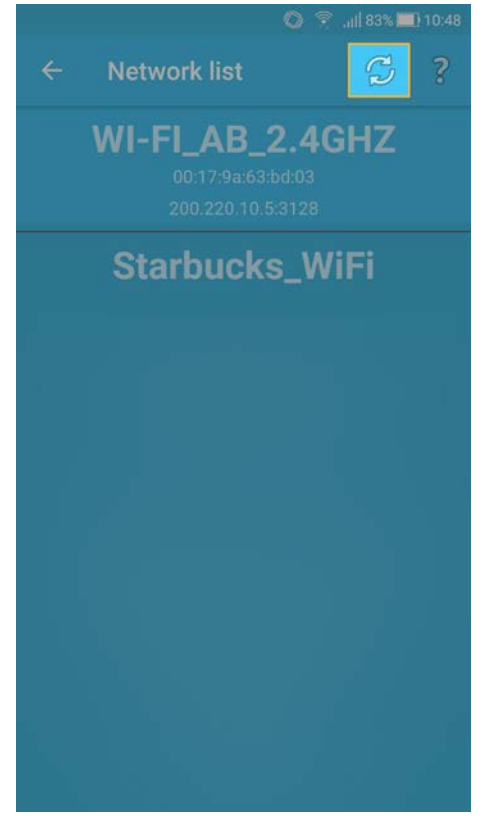

# **[13]** – Clique na rede que está conectada. No nosso exemplo, usamos a rede do Bloco-AB-2.4GHZ.

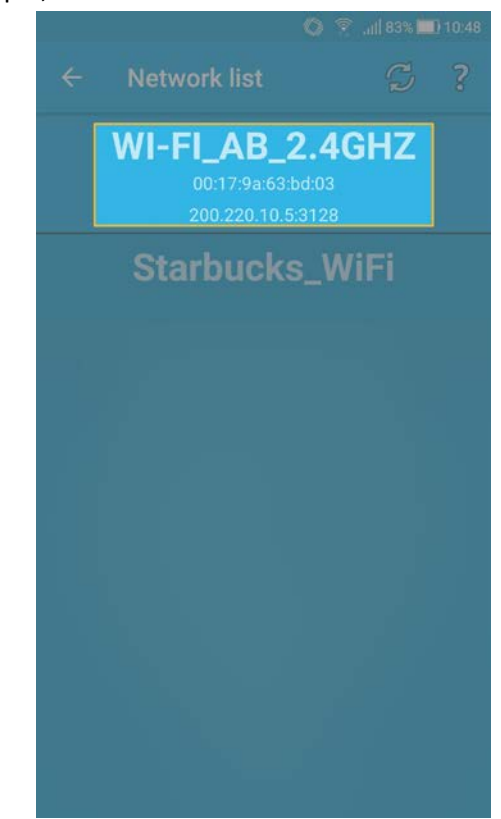

#### [14] – Surgirá uma tela com configurações que deveremos preencher novamente (mas agora as informações são para o Drony).

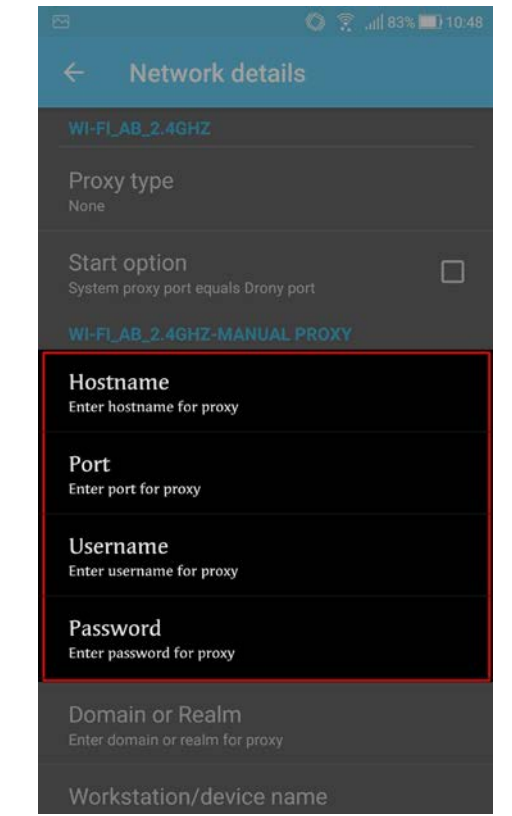

#### [15] – Clique em Hostname

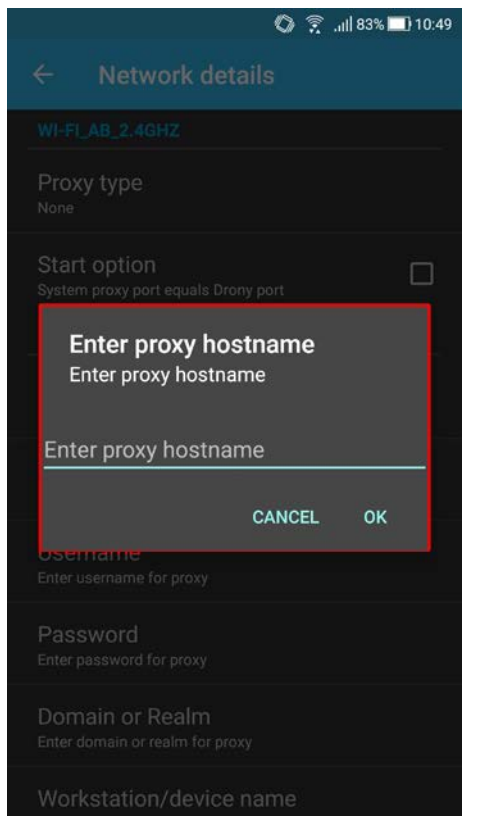

# [17] – Em Port coloque a porta do nosso proxy. No

caso é **3128**, e clique em OK

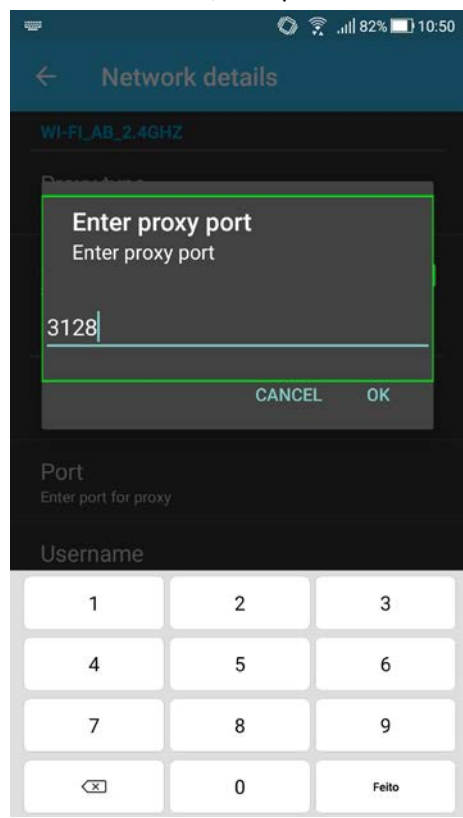

[16] – Em Hostname coloque o endereço do nosso proxy. No caso é 200.220.10.5, e clique em OK.

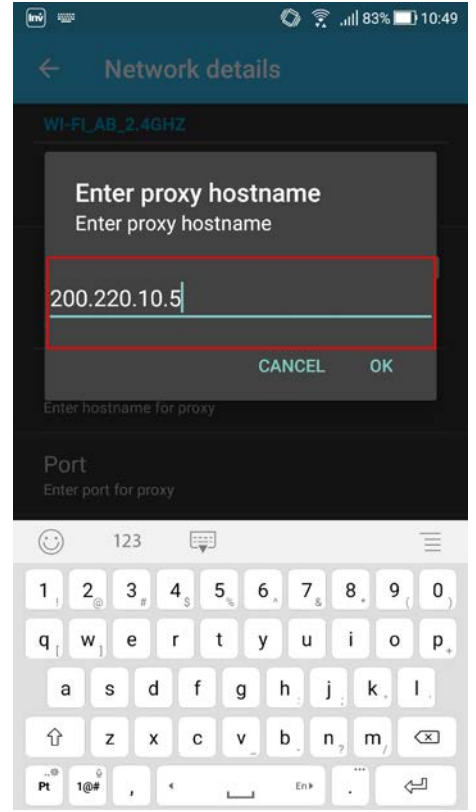

[18] – Em Username coloque seu login de internet.
Para alunos é o número de matrícula e para funcionários é o cpf, e clique em OK

| 🖂 📟 👘 😨 🛄 82% 🗔 10:51                                                                                                    |
|----------------------------------------------------------------------------------------------------|
| $\leftarrow$ Network details                                                                                                    |
|                                                                                                    |
| Enter proxy username<br>Enter proxy username                                                                                                    |
| 11209999 Nº de matrícula (aluno)<br>< OU                                                                                                    |
| CPF (funcionário)                                                                                                    |
| CANCEL OK                                                                                                    |
| 200.220,10,5                                                                                                    |
| Port<br>3128                                                                                                    |
| 123                                                                                                    |
| $\begin{array}{c ccccccccccccccccccccccccccccccccccc$                                                                                                  |
| $\mathbf{q}_{\mathrm{T}} \mathbf{w}_{\mathrm{I}} \mathbf{e} \mathbf{r} \mathbf{t} \mathbf{y} \mathbf{u} \mathbf{i} \mathbf{o} \mathbf{p}_{\mathrm{F}}$ |
| asdfghjk,I,                                                                                                    |
|                                                                                                    |
| Pt 1@# , < En>                                                                                                    |

[19] – Em Password coloque a senha.

Para alunos é a **mesma senha do SAN** e para funcionários é a **mesma senha da internet**, e clique em OK

| 🖂 📟 👘 🖏 🛄 10:51                                                                                               |
|----------------------------------------------------------------------------------------------------|
| $\leftarrow$ Network details                                                                                  |
|                                                                                                    |
| Enter proxy password<br>Enter proxy password<br>••••••< senha para a internet                                 |
| CANCEL OK                                                                                                    |
| 200.220.10.5                                                                                                  |
| Port<br><sup>3128</sup>                                                                                       |
| (j) 123 (j)                                                                                                   |
| <b>1</b> , <b>2</b> , <b>3</b> , <b>4</b> , <b>5</b> , <b>6</b> , <b>7</b> , <b>8</b> , <b>9</b> , <b>0</b> , |
| q <sub>t</sub> w <sub>1</sub> ertyuiop <sub>+</sub>                                                           |
| asdfghjk,I,                                                                                                   |
| 1/2     x     c     v     b     n₂     m/                                                                     |
| Pt 1@# , < En⊁                                                                                                |

[20] – Verifique que estejam preenchidas as quatro configurações feitas até aqui (Hostname, Port, Username e Password), e clique em Proxy type

| 🔘 🔶 .iil 82%                                        | 10:52 |
|-----------------------------------------------------|-------|
| ← Network details                                   |       |
| WI-FI_AB_2.4GHZ                                     |       |
| Proxy type<br><sub>Manual</sub>                     |       |
| Start option<br>System proxy port equals Drony port |       |
| WI-FI_AB_2.4GHZ-MANUAL PROXY                        |       |
| Hostname<br>200.220.10.5                            |       |
| Port<br>3128                                        |       |
| Username<br>11209999                                |       |
| Password<br>Proxy password is set                   |       |
| Domain or Realm<br>Enter domain or realm for proxy  |       |
| Workstation/device name                             |       |

#### [21] – Em Proxy type coloque a opção "Manual"

| 🕼 🎅 ,iii 82% 🔲 10:52                               |
|----------------------------------------------------|
| ← Network details                                  |
| WI-FI_AB_2.4GHZ                                    |
| Proxy type<br>Manual                               |
| Start option System proxy port equals Drony port   |
| Select proxy type                                  |
| None                                               |
| Manual                                             |
| Script                                             |
| 11209999                                           |
| Password<br>Proxy password is set                  |
| Domain or Realm<br>Enter domain or realm for proxy |
| Workstation/device name                            |

 [22] – Com todas as configurações preenchidas você deverá ter todas essas configurações já prontas.
 Depois clique na seta para a esquerda pra voltar para a primeira tela do Drony (aquela tela vazia do início).

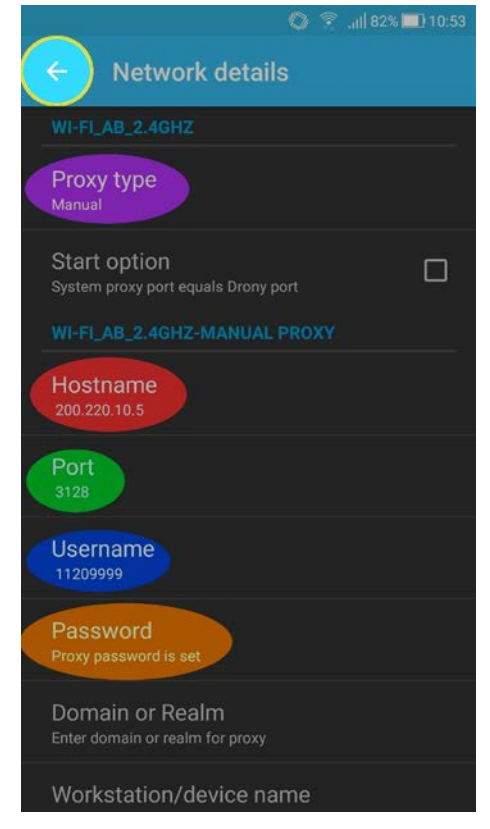

[23] – Clique no botão OFF para que ele se torne ON e o Drony fique ativo

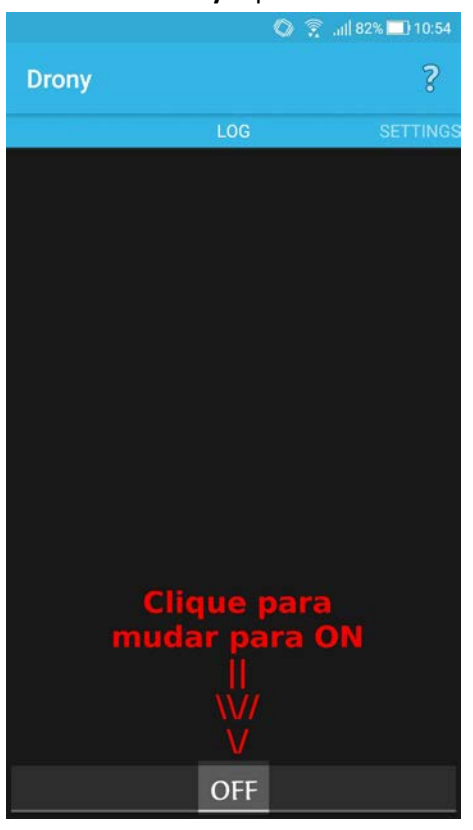

[24] – O Drony mostrará na tela as autenticações sendo feitas para a rede WiFi.

Surgirá um ícone de chave ao lado do ícone do WiFi

mostrando que o aplicativo está ativo.

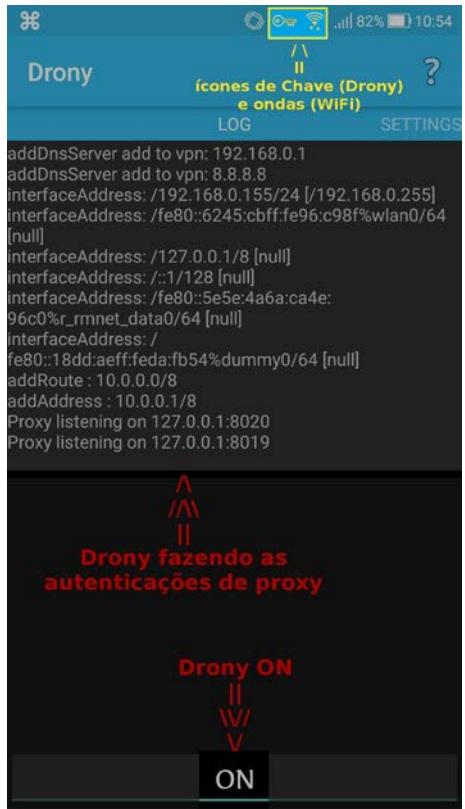

[25] – Neste momento já é possível sair do Drony e

deixa-lo funcionando em segundo plano. Ħ 👁 🎅 ,iii 81% 🔳 10:5 /\ // \\ Λ Π П ícones de funcionamento Wifi da Fado Drony (Chave) e do WiFi (ondas de rádio) senha do roteador wifi: 111111111 ip do proxy: 200.220.10.5 porta do proxy: 3128 login: [alunos] nº de matrícula senha: [alunos] = do sistema de alunos [funcionários] = da internet 88

**[26]** – Deslizando a tela para baixo é possível ver a notificação do **Drony** funcionando em **segundo plano**.

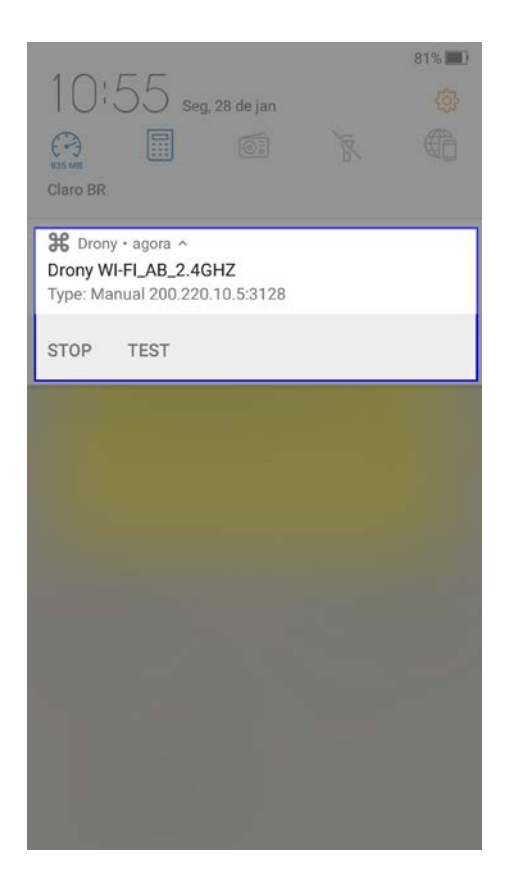

[27] – Recebidas 2 mensagens de teste do whatsapp Barras de sinalização mostrando whatsapp e o drony

funcionando na rede Wi-Fi\_AB\_2.4GHZ

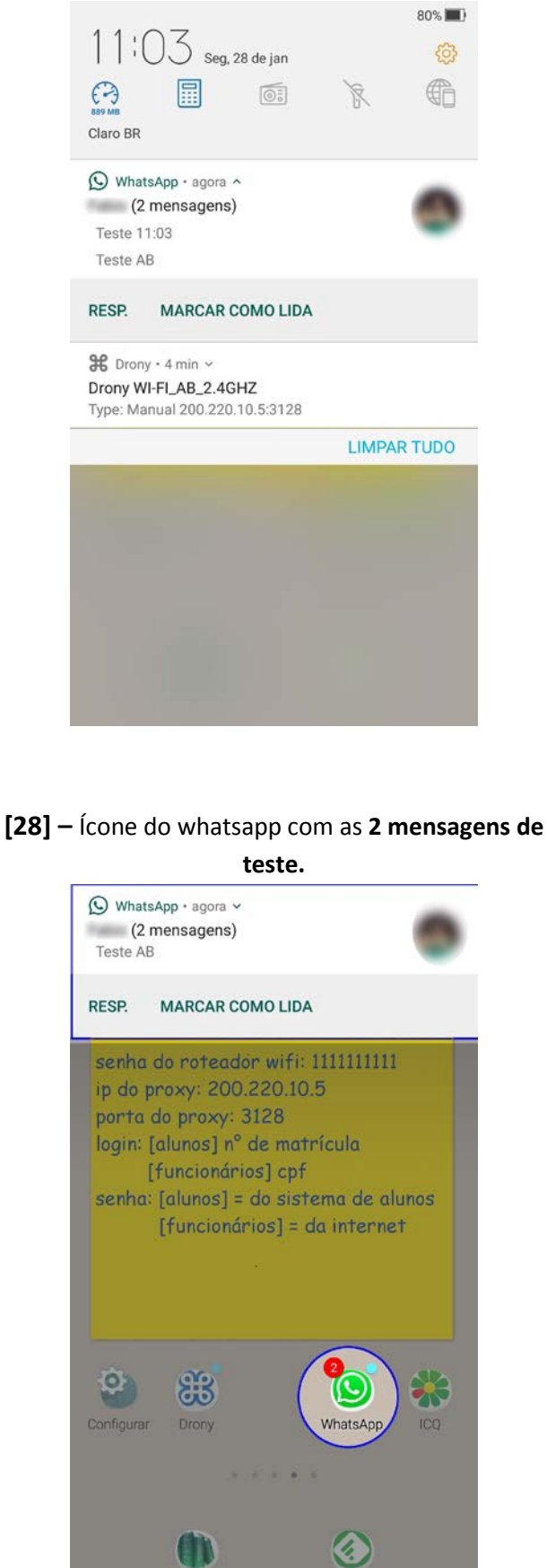

# [29] – Respondendo as mensagens de teste

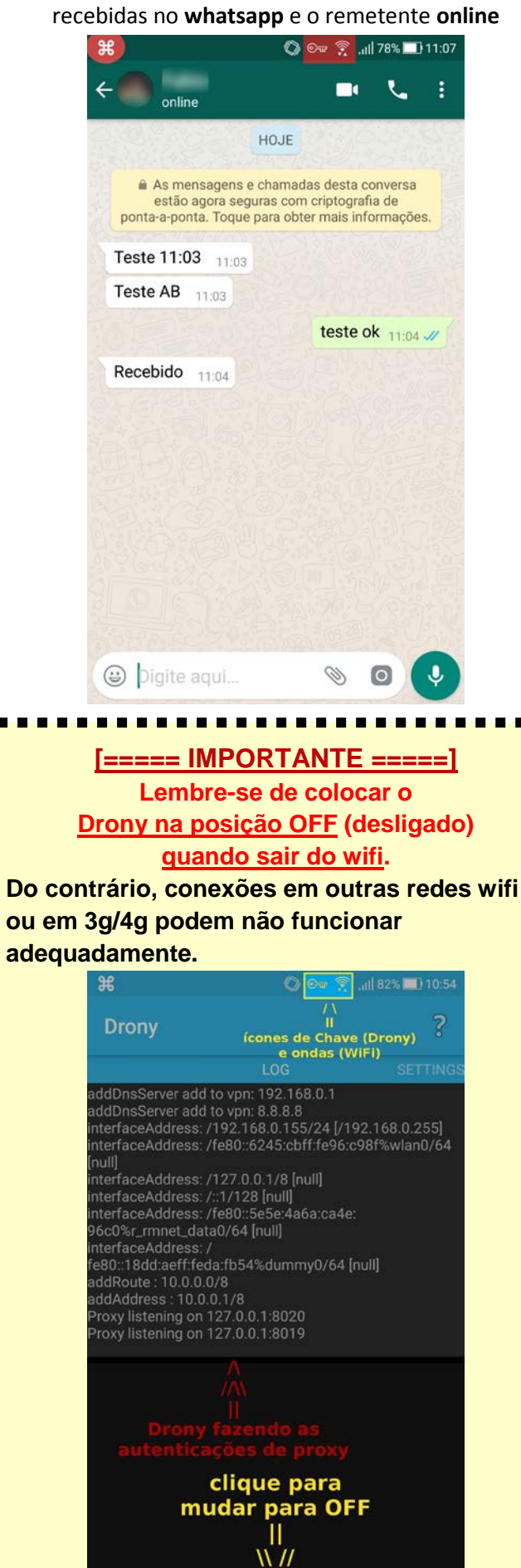

V

ON

-

-

-

1

•

l

2

.

- 1